## Инструкция оплаты услуг наличными денежными средствами через устройства самообслуживания

## С использованием штрих-кода

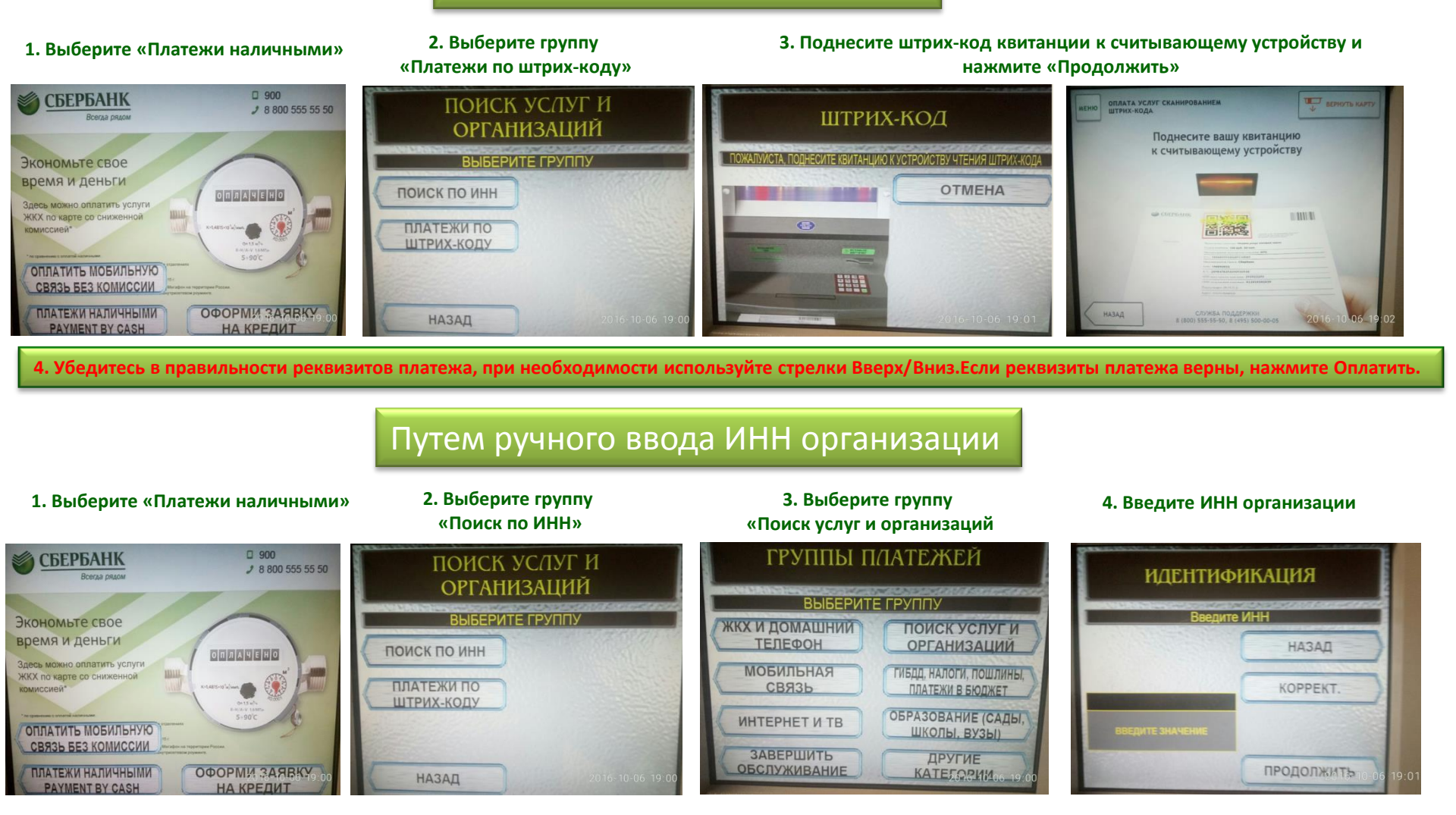

- 5. Сверьте реквизиты организации.
- 6. Введите сумму платежа.
- 7. Нажмите Продолжить.

8. Убедитесь в правильности реквизитов платежа, при необходимости используйте стрелки Вверх/Вниз.Если реквизиты платежа верны, нажмите Оплатить.